# 容量市場システムマニュアル

# #A20 共通操作

電力広域的運営推進機関

#### 目次

| 1章 システムの稼働時間・推奨環境               |    |
|---------------------------------|----|
| (1)稼働時間                         | 1  |
| (2)推奨環境                         | 1  |
| 2章 実需給期間向け機能の使用開始手順             |    |
| (1)容量市場システム(実需給前向け)からの遷移手順      | 2  |
| (2)容量市場システム(実需給期間向け)へ直接ログインする手順 | 5  |
| (3)注意事項                         | 8  |
| 3章 システムからのログアウト                 |    |
| (1)ログアウト手順                      | 9  |
| 4章 エラー・メンテナンス画面                 |    |
| (1)システムエラー画面                    | 11 |
| (2)メンテナンス画面                     | 12 |
| (3)セッションタイムアウトエラー画面             | 13 |
| (4)「再読み込み」「戻る」は使用できない旨のエラー画面    | 14 |
| 5章 ブラウザ操作に関する注意事項               |    |
| (1)拡大・縮小操作について                  | 15 |
| (2)戻るボタン・再表示ボタンについて             | 16 |
| 6章 操作画面について                     | 17 |
| 7章 検索画面について                     | 18 |
| 8章 画面へのファイル添付                   |    |
| (1)画面へのファイル添付手順                 | 21 |
| 9章 特記事項                         |    |
| (1)入力禁止文字                       | 23 |
| (2)CSVファイルの特殊文字について             | 24 |
| (3)CSVファイルの文字コードについて            | 24 |
| (4)システムの稼働時間中にメンテナンス画面が表示される場合  | 25 |
| 変更履歴                            | 26 |

# 1章 システムの稼働時間・推奨環境

(1)稼働時間:原則、平日及び休日にあたる火曜日9時00分~18時00分(稼働時間を変更する場合には別途連絡いたします。) (2)推奨環境:以下のとおりです。なお、推奨環境以外の動作保証はしておりません。

【クライアント端末(OS・ブラウザ)】

| 項番 | OS        |        | ブラウザ           |               |  |  |
|----|-----------|--------|----------------|---------------|--|--|
|    |           |        | Microsoft Edge | Google Chrome |  |  |
| 1  | Windows10 | 64bit版 | 0              | 0             |  |  |

|                                                       | ר -<br>ו<br>ו  |
|-------------------------------------------------------|----------------|
| Windows Edge および前記関連製品はMicrosoft 社の商品名称であり 前記略称あろいけ正式 | <br> <br> <br> |
| 名称はMicrosoft 社の商標または登録商標です。                           | <br> <br> <br> |
| Google Chrome および、前記関連製品はGoogle 社の商標または登録商標です。        | <br> <br> <br> |
| Google Chrome およひ、 前記関連製品はGoogle 社の商標または登録商標です。       |                |

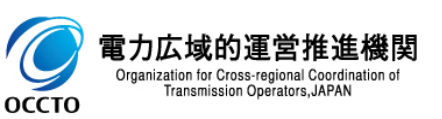

| (1)容量市場システム(実需給前向け)からの遷移手順                                                                                                    |                             |
|----------------------------------------------------------------------------------------------------|-----------------------------|
| 容量市場システム(実需給前向け)へログインできることが前提です。                                                                                                    |                             |
| <ol> <li>容量市場システム(実需給前向け)(<u>https://was.capacity-market.occto.or.jp/</u>)にログインしてください。</li> <li>実需給期間向けを押下してください。</li> <li>実需給期間向けシステムのリンクを押下してください。</li> </ol> |                             |
| ロジイン日時: 00<br>ユーザ名: 広は                                                                                                    | 8/07/24 15:23<br>素機関 承認者001 |
| メ         ホーム         容量         容量確保<br>オークション         電源等         容量停止         ペナルティ<br>要素         審査         情報公表         システム         実需給期<br>間向け           |                             |
| ■ 実需給期間向()                                                                                                    |                             |
| ・実需給期間向けシステム ②実需給期間向けを押下                                                                                                    | してください。                     |
| ③実需給期間向けシステムのリンクを<br>押下してください。                                                                                                    |                             |
|                                                                                                    |                             |
|                                                                                                    |                             |
|                                                                                                    |                             |
|                                                                                                    |                             |

#### ※実需給期間向けシステムへ遷移する際に、クライアント証明書の選択を求められる場合があります。 その場合は、本システムに遷移する際に選択したクライアント証明書を選択してください。

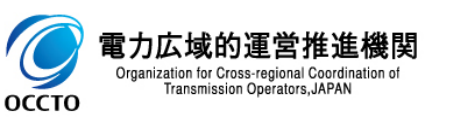

2

- (1)容量市場システム(実需給前向け)からの遷移手順
  - ④ 遷移に成功した場合、おしらせ一覧画面が表示されます。

| ぼう お知らせ一覧画面 × +     ★     ★     ★     ★     ★     ★     ★     ★     ★     ★     ★     ★     ★     ★     ★     ★     ★     ★     ★     ★     ★     ★     ★     ★     ★     ★     ★     ★     ★     ★     ★     ★     ★     ★     ★     ★     ★     ★     ★     ★     ★     ★     ★     ★     ★     ★     ★     ★     ★     ★     ★     ★     ★     ★     ★     ★     ★     ★     ★     ★     ★     ★     ★     ★     ★     ★     ★     ★     ★     ★     ★     ★     ★     ★     ★     ★     ★     ★     ★     ★     ★     ★     ★     ★     ★     ★     ★     ★     ★     ★     ★     ★     ★     ★     ★     ★     ★     ★     ★     ★     ★     ★     ★     ★     ★     ★     ★     ★     ★     ★     ★     ★     ★     ★     ★     ★     ★     ★     ★     ★     ★     ★     ★     ★     ★     ★     ★     ★     ★     ★     ★     ★     ★     ★     ★     ★     ★     ★     ★     ★     ★     ★     ★     ★     ★     ★     ★     ★     ★     ★     ★     ★     ★     ★     ★     ★     ★     ★     ★     ★     ★     ★     ★     ★     ★     ★     ★     ★     ★     ★     ★     ★     ★     ★     ★     ★     ★     ★     ★     ★     ★     ★     ★     ★     ★     ★     ★     ★     ★     ★     ★     ★     ★     ★     ★     ★     ★     ★     ★     ★     ★     ★     ★     ★     ★     ★     ★     ★     ★     ★     ★     ★     ★     ★     ★     ★     ★     ★     ★     ★     ★     ★     ★     ★     ★     ★     ★     ★     ★     ★     ★     ★     ★     ★     ★     ★     ★     ★     ★     ★     ★     ★     ★     ★     ★     ★     ★     ★     ★     ★     ★ | ✓ - □ ×                                     |
|----------------------------------------------------------------------------------------------------|---------------------------------------------|
| $\leftrightarrow$ $\rightarrow$ G ( $\alpha$                                                                                                    |                                             |
| メニュー   容量市場システム                                                                                                    | ログイン日時:2024/04/01 12:00<br>ユーザ名:ユーザ太郎 ログアウト |
| お知らせ一覧画面                                                                                                    |                                             |
| <u>IOP</u> > その他共通 > お知らせ一覧画面<br>                                                                                                    |                                             |
| 対象年度 YYYY                                                                                                    | お知らせ区分                                      |
|                                                                                                    | 検索                                          |
|                                                                                                    |                                             |
|                                                                                                    |                                             |
|                                                                                                    |                                             |
|                                                                                                    |                                             |
|                                                                                                    |                                             |
|                                                                                                    |                                             |
|                                                                                                    |                                             |
|                                                                                                    |                                             |
|                                                                                                    |                                             |
|                                                                                                    |                                             |
|                                                                                                    |                                             |
|                                                                                                    |                                             |
|                                                                                                    |                                             |
| Copyright OCCTO. All Rights Reserved.                                                                                                    |                                             |

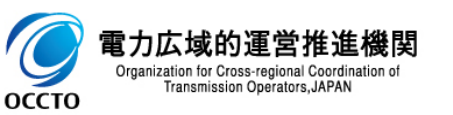

- (1)容量市場システム(実需給前向け)からの遷移手順
  - ⑤ 遷移に失敗した場合、「ユーザID、パスワード、クライアント証明書が整合していません。」と表示されます。

#### 容量市場システム

ユーザID、パスワード、クライアント証明書が整合していません。

Copyright OCCTO. All Rights Reserved.

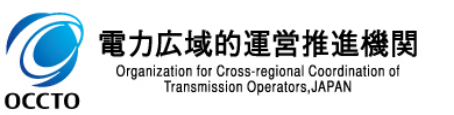

電力広: Organizatio

оссто

(2)容量市場システム(実需給期間向け)へ直接ログインする手順

① 容量市場システム(実需給期間向け)(<u>https://was.capacity-market2.occto.or.jp/cmd-web03/login</u>)にアクセスしてく ださい。

② ユーザIDとパスワードを入力し、ログインボタンを押下してください。

※本機能については実需給期間前向け機能が使用できない場合の例外的な使用開始手順となりますため、原則(1)のとおり実需給期間前 向け機能から画面遷移を行ってくだい。

| $\rightarrow$ C ( |                            |  |
|-------------------|----------------------------|--|
| 容量市場システム          |                            |  |
|                   |                            |  |
|                   | 容量市場システム ログイン              |  |
|                   |                            |  |
|                   |                            |  |
|                   |                            |  |
|                   |                            |  |
|                   | パスワードを忘れた方は管理者に問い合わせてください。 |  |
|                   |                            |  |
|                   |                            |  |
|                   |                            |  |
|                   |                            |  |
|                   |                            |  |
|                   |                            |  |
|                   |                            |  |
|                   |                            |  |
|                   |                            |  |
|                   |                            |  |
|                   |                            |  |
|                   |                            |  |
|                   |                            |  |
|                   |                            |  |
|                   |                            |  |
|                   |                            |  |
|                   |                            |  |
|                   |                            |  |
|                   |                            |  |
|                   |                            |  |
|                   |                            |  |

#### (2)容量市場システム(実需給期間向け)へ直接ログインする手順

③ ログインに成功した場合、おしらせ一覧画面が表示されます。

| ⑦ お知らせ一覧画面 × +                                 |        | ∨ - □ X                                     |
|------------------------------------------------|--------|---------------------------------------------|
| $\leftrightarrow$ $\rightarrow$ G ( $\diamond$ |        | □ ≗ :                                       |
| , ╤╤- │ 容量市場システム                               |        | ログイン日時:2024/04/01 12:00<br>ユーザ名:ユーザ太郎 ログアウト |
| お知らせ一覧画面                                       |        |                                             |
| <u>IOP</u> > その他共通 > お知らせ一覧画面<br>              |        |                                             |
| 対象年度 YYYY                                      | お知らせ区分 | <b>v</b>                                    |
|                                                |        | 検索                                          |
|                                                |        |                                             |
|                                                |        |                                             |
|                                                |        |                                             |
|                                                |        |                                             |
|                                                |        |                                             |
|                                                |        |                                             |
|                                                |        |                                             |
|                                                |        |                                             |
|                                                |        |                                             |
|                                                |        |                                             |
|                                                |        |                                             |
|                                                |        |                                             |
|                                                |        |                                             |
| Copyright OCCTO. All Rights Reserved.          |        |                                             |

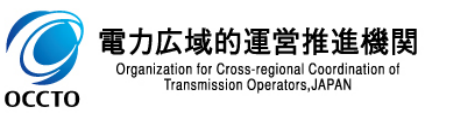

#### (2)容量市場システム(実需給期間向け)へ直接ログインする手順

④ ログインに失敗した場合、「ユーザID、パスワード、クライアント証明書が整合していません。」と表示されます。

| <ul> <li>③ Dグイン画面 × +</li> </ul>      | ~ | - | ×   |
|---------------------------------------|---|---|-----|
| ← → C Q Google で検索するか、URLを入力してください    |   |   | ) : |
| 容量市場システム                              |   |   |     |
|                                       |   |   | _   |
|                                       |   |   |     |
|                                       |   |   |     |
| ユーザID、パスワード、クライアント証明書が整合していません。       |   |   |     |
|                                       |   |   |     |
|                                       |   |   |     |
|                                       |   |   |     |
|                                       |   |   |     |
|                                       |   |   |     |
|                                       |   |   |     |
|                                       |   |   |     |
|                                       |   |   |     |
|                                       |   |   |     |
|                                       |   |   |     |
|                                       |   |   |     |
|                                       |   |   |     |
|                                       |   |   |     |
|                                       |   |   |     |
| Copyright OCCTO. All Rights Reserved. |   |   |     |
|                                       |   |   |     |

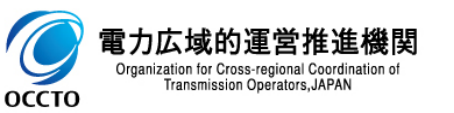

#### (3)注意事項

- ① 同じ端末で同時に2ユーザのログインはできません。システムエラー画面に遷移します。
- ② ユーザID、パスワード、クライアント証明書は容量市場システム(実需給前向け)と同じです。
- ③ 実需給期間前向け機能でパスワード・クライアント証明書を変更した場合、実需給期間向け機能への反映は翌日になります。

④ 実需給期間前向け機能でユーザID作成後、実需給期間向け機能ヘユーザIDが連携されるのは翌日となるため、ユーザID作成当日の画面遷移・ログインは不可となります。

変更翌日までに容量市場システム(実需給期間向け)へログインする際は、容量市場システム(実需給前向け)経由もしくは変更前のログイン 情報でログインを試行してください。

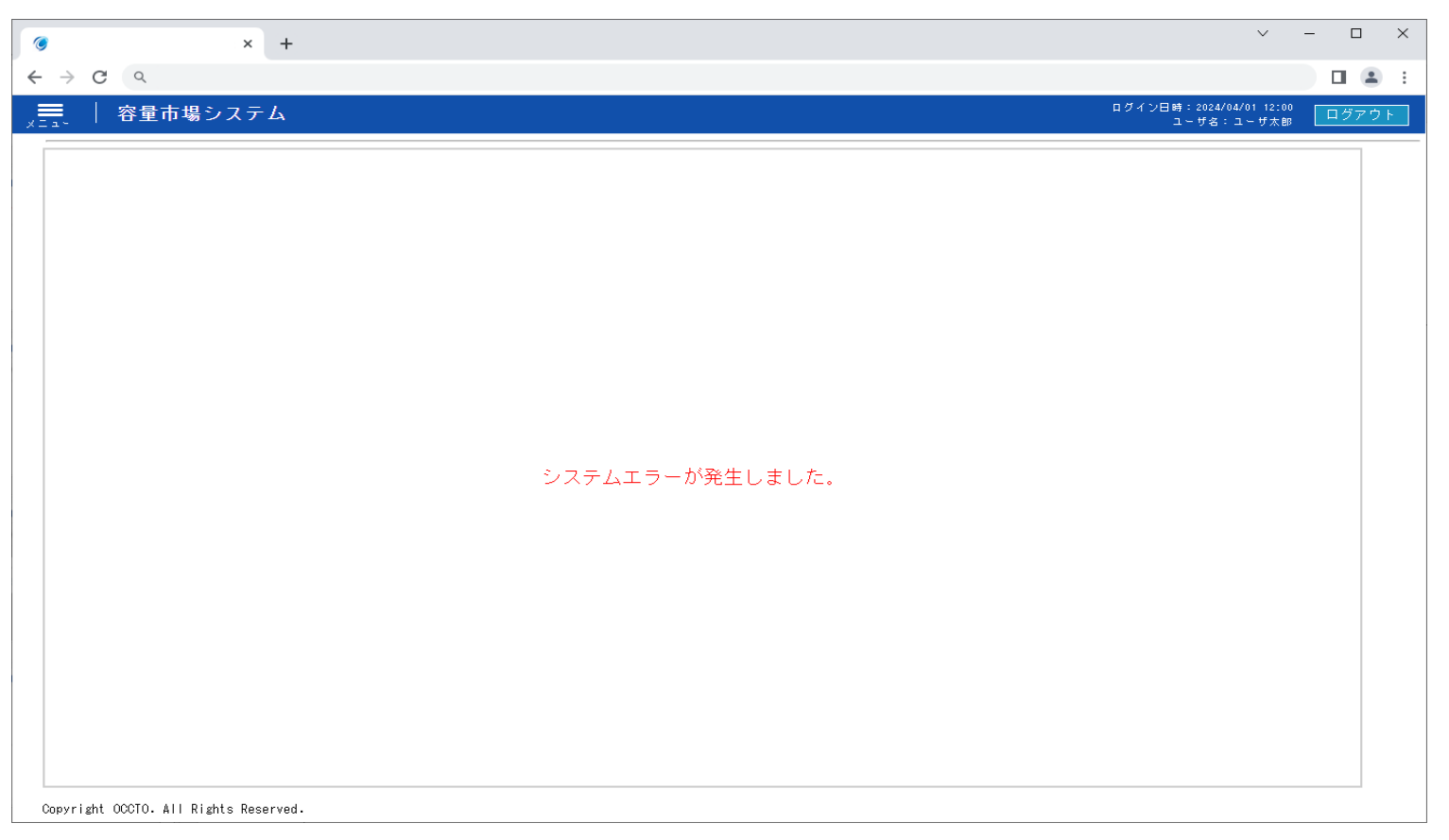

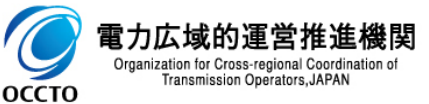

### 3章 システムからのログアウト

#### (1)ログアウト手順

容量市場システム(実需給期間向け)からログアウトします。

- ① 容量市場システム(実需給期間向け)からログアウトする場合、各画面右上部の[ログアウト]をクリックしてください。
- ログアウト確認のポップアップが表示されます。「はい」をクリックしてください。

| ③ お知ら世一覧画面 × +                               |                                               | ∨ – □ ×                  | 🎯 お知らせ一覧画面           | × +                 |                                | ~ - D X |
|----------------------------------------------|-----------------------------------------------|--------------------------|----------------------|---------------------|--------------------------------|---------|
| $\leftrightarrow$ $\rightarrow$ G $\diamond$ |                                               |                          | ← → C Q              |                     |                                | II 🛎 :  |
| ☆ ● 容量市場システム                                 | ログイン日時:2024/04<br>ユーザ名::                      | /01 12:00<br>1~ザ太郎 ログアウト | →二→   容量市            | <b>市場システム</b>       |                                |         |
| お知らせ一覧画面                                     |                                               |                          | お知らせ一覧画面             |                     |                                |         |
| <u>IOP</u> > その他共通 > お知らせ一覧画面                |                                               |                          | <u>IOP</u> > その他共通 > | あ知らせ一覧画面            |                                |         |
| 対象年度 (YYYY                                   | あ知らせ区分                                        | - /                      | 対象年度                 |                     | お知らせ区分                         | ×       |
|                                              | 容量市場システム(実需給期間向け)か<br>らログアウトする場合、[ログアウト]をクリック |                          |                      |                     | ログアウトします。 よろしいですか?<br>OK キャンセル | **<br>* |
| Cepyright COCTO- All Rights Reserved.        |                                               |                          | Coeyright OCCTO. All | 11 Rights Reserved. | [はい]をクリック                      |         |

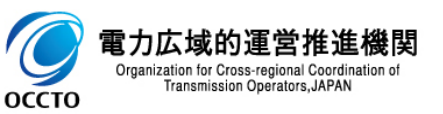

### 3章 システムからのログアウト

#### (1)ログアウト手順

#### ③ ログアウト完了です。

ログアウト後はブラウザを閉じることを推奨します。(しばらくして再度ログインするとセッションタイムアウト画面に遷移することがあるため。)

| • × +                                        |            | V – U |
|----------------------------------------------|------------|-------|
| - > C ( Q                                    |            |       |
| │ 容量市場システム                                   |            |       |
|                                              |            |       |
|                                              |            |       |
|                                              |            |       |
|                                              |            |       |
|                                              |            |       |
|                                              |            |       |
|                                              |            |       |
|                                              |            |       |
|                                              |            |       |
|                                              |            |       |
|                                              | ログアウトしました。 |       |
|                                              |            |       |
|                                              |            |       |
|                                              |            |       |
|                                              |            |       |
|                                              |            |       |
|                                              |            |       |
|                                              |            |       |
|                                              |            |       |
|                                              |            |       |
| Occurring the OCOTO ALL Distance Description |            |       |

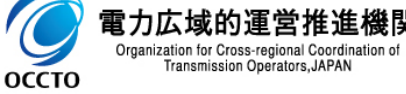

10

#### (1)システムエラー画面

容量市場システム(実需給期間向け)にて、システムまたはアプリケーションエラーが発生した場合に表示されます。

メニューバーより画面を遷移していただくか、ログアウト処理を実施してください。

| 🤨 × +                                 | ∨ – □ X                                     |
|---------------------------------------|---------------------------------------------|
| $\leftrightarrow$ $\rightarrow$ C (q  | □ 😩 :                                       |
| メニュー 容量市場システム                         | ログイン日時:2024/04/01 12:00<br>ユーザ名:ユーザ太郎 ログアウト |
|                                       |                                             |
|                                       |                                             |
|                                       |                                             |
|                                       |                                             |
|                                       |                                             |
|                                       |                                             |
|                                       |                                             |
|                                       |                                             |
|                                       |                                             |
| システムエラーが発生しまし                         | た。<br>                                      |
|                                       |                                             |
|                                       |                                             |
|                                       |                                             |
|                                       |                                             |
|                                       |                                             |
|                                       |                                             |
|                                       |                                             |
|                                       |                                             |
|                                       |                                             |
| Copyright OCCTO. All Rights Reserved. |                                             |

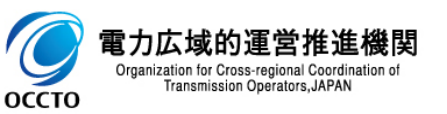

#### (2) メンテナンス画面

容量市場システム(実需給期間向け)にて、システムメンテナンスを実施している場合に表示されます。

システムメンテナンスが終了した後、再度ログインしてください。

| ( | × +      | ✓ - □             | ×          |
|---|----------|-------------------|------------|
| ← | → C (    |                   | <b>.</b> : |
|   | 容量市場システム |                   |            |
|   |          |                   |            |
|   |          |                   |            |
|   |          |                   |            |
|   |          |                   |            |
|   |          |                   |            |
|   |          |                   |            |
|   |          |                   |            |
|   |          |                   |            |
|   | しば       | らく待ってから再度ご利用願います。 |            |
|   |          |                   |            |
|   |          |                   |            |
|   |          |                   |            |
|   |          |                   |            |
|   |          |                   |            |
|   |          |                   |            |
|   |          |                   |            |
|   |          |                   |            |
|   |          |                   |            |
|   |          |                   |            |
|   |          |                   |            |

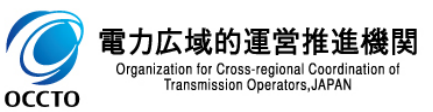

#### (3) セッションタイムアウトエラー画面

容量市場システム(実需給期間向け)にて、ログインユーザのセッションがタイムアウトした場合に表示されます。タイムアウト時間は30分です。 この画面が表示された場合は、再度ログインしてください。

| × +      |             | ✓ - □ |
|----------|-------------|-------|
| → C (    |             | 0.8   |
| 容量市場システム |             |       |
|          |             |       |
|          |             |       |
|          |             |       |
|          |             |       |
|          |             |       |
|          |             |       |
|          |             |       |
|          |             |       |
|          |             |       |
|          | セッションタイムアウト |       |
|          |             |       |
|          |             |       |
|          |             |       |
|          |             |       |
|          |             |       |
|          |             |       |
|          |             |       |
|          |             |       |

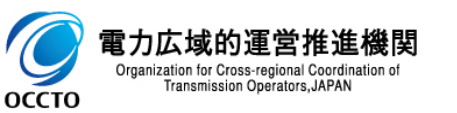

#### (4)「再読み込み」「戻る」は使用できない旨のエラー画面

容量市場システム(実需給期間向け)にて、ブラウザの「再読み込み」、「戻る」を使用すると下記の画面またはシステムエラー画面が表示されることがあります。 システム上、「再読み込み」、「戻る」ボタンの使用は推奨しておりませんので、使用をお控えください。

また誤って使用し、下記の画面が表示された場合は、以降の画面がうまく遷移しないことがありますので、ブラウザを閉じてください。

| │ 容量市場システム                | ログイン日時:2024/04/01 12:01 ログアウト<br>ユーザ名:宮堂 花子510 ログアウト |
|---------------------------|------------------------------------------------------|
|                           |                                                      |
|                           |                                                      |
|                           |                                                      |
|                           |                                                      |
|                           |                                                      |
|                           |                                                      |
|                           |                                                      |
| ブラウザの「再読み込み」「戻る」は使用できません。 |                                                      |
|                           |                                                      |
|                           |                                                      |
|                           |                                                      |
|                           |                                                      |
|                           |                                                      |
|                           |                                                      |

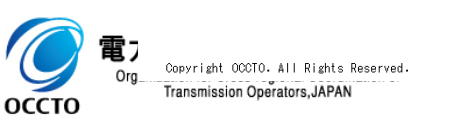

# 5章 ブラウザ操作に関する注意事項

#### (1)拡大・縮小操作について

各画面のテキストボックスの表示について、ブラウザの拡大・縮小率を100%以外に変更した場合、隣接している項目の表示に被ってしまい 途中で切れ、表示できない場合があります。

| ──────────────────────────────────── |      |       | ログイン日時:2024/04/01 12:00<br>ユーザ名:容量 花子510 | ログアウ |
|--------------------------------------|------|-------|------------------------------------------|------|
|                                      |      |       |                                          |      |
|                                      |      |       |                                          |      |
| 事業者記入欄                               |      |       |                                          |      |
|                                      |      |       |                                          |      |
|                                      |      |       |                                          |      |
| 」広域機関記入欄<br>                         |      |       |                                          |      |
|                                      | 編集開始 | キャンカル | 百新                                       |      |
| 広域機関記入欄(内部用)                         |      | 11200 |                                          |      |
|                                      |      |       |                                          |      |
|                                      | 編集開始 | キャンセル | 更新                                       |      |
| │ 添付資料                               |      |       |                                          |      |

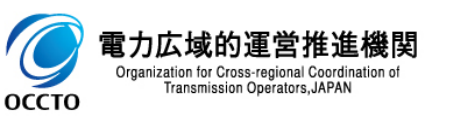

# 5章 ブラウザ操作に関する注意事項

#### (2)戻るボタン・再表示ボタンについて

ブラウザの戻るボタン・再表示ボタンを使用すると、画面が正しく表示されません。

一つ前の画面に戻る場合は、システムの戻るボタンを使用するか、パンくずリストを選択する、または左上のプルダウンを使用してください。

| ♂ お知らせ一覧画面 × +                        |                    | ~                                | - 🗆 ×            |
|---------------------------------------|--------------------|----------------------------------|------------------|
| ← → C (2                              | 戻るボタン・再表示ボタンは使用しない |                                  |                  |
| ☆==> │ 容量市場システム                       |                    | ログイン日時:2024/04/01 1/<br>ユーザ名:ユーザ | 2:00 ログアウト<br>太郎 |
| お知らせ一覧画面                              |                    |                                  |                  |
| 102 > その他共通 > お知らせ一覧画面                |                    |                                  |                  |
| 対象年度 YYYY                             | お知らせ               | 区分 🔽 🗸                           |                  |
|                                       | パンくずリストを使用する       |                                  | 検索               |
|                                       |                    |                                  |                  |
|                                       |                    |                                  |                  |
|                                       |                    |                                  |                  |
|                                       |                    |                                  |                  |
|                                       |                    |                                  |                  |
|                                       |                    |                                  |                  |
|                                       |                    |                                  |                  |
|                                       |                    |                                  |                  |
|                                       |                    |                                  |                  |
|                                       |                    |                                  |                  |
|                                       |                    |                                  |                  |
| Copyright OCCTO. All Rights Reserved. |                    |                                  |                  |

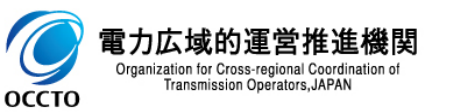

# 6章 操作画面について

#### 操作画面は、以下で構成されています。

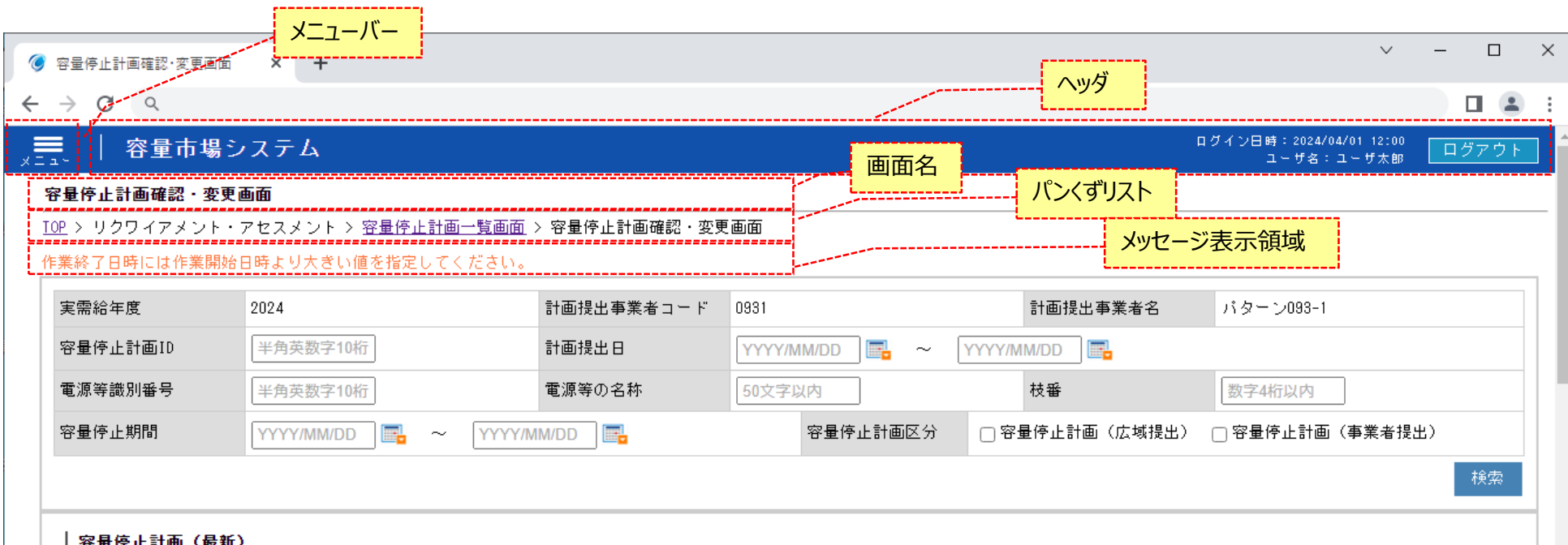

#### | 容量停止計画(最新)

| 実需給年度 | 計画提出日時           | 容量停止計画区分         | 容量停止計画ID    | 電源等識別番号    | 電源等の名称         | 差替ID | 差替元電源等識別番号 | 受電地点          |
|-------|------------------|------------------|-------------|------------|----------------|------|------------|---------------|
| 2024  | 2023/06/20 14:42 | 容量停止計画(広域提出)     | 1202400003  | 2024101801 | バターン018-01     | -    | -          | 0100001111228 |
| 2024  | 2023/06/20 14:42 | 容量停止計画(広域提出)     | 1202400004  | 2024101801 | バターン018-01     | -    | -          | 0100001111228 |
| 2024  | 2023/06/20 14:42 | 容量停止計画(広域提出)     | 1202400005  | 2024101801 | バターン018-01     | -    | -          | 0100001111228 |
| 2024  | 2023/06/20 14:42 | 容量停止計画(広域提出)     | 1202400006  | 2024101802 | バターン018-02     | -    | -          | 0100001111228 |
| 2024  | 2023/06/20 14:42 | 容量停止計画(広域提出)     | 1202400007  | 2024101802 | バターン018-02     | -    | -          | 0100001111228 |
| 2024  | 2023/06/20 14:42 | 容量停止計画(広域提出)     | 1202400008  | 2024101802 | バターン018-02     | -    | -          | 0100001111228 |
| 2024  | 2024/04/25 14:00 | 容量停止計画(事業者提出)    | A240000017  | 2024101801 | バターン018-01     | -    | -          | 0100001111228 |
| 2024  | 2024/04/25 14:00 | 容量停止計画(事業者提出)    | A240000018  | 2024101802 | バターン018-02     | -    | -          | 0100001111228 |
| 2024  | 2024/08/30 15:17 | 容量停止計画(広域提出)     | A240000019  | 2024101701 | バターン017-01     | -    | -          | 0100001111228 |
| 2024  | 2024/08/30 15:17 | 容量停止計画(広域提出)     | A240000020  | 2024101702 | バターン017-02     | -    | -          | 0100001111228 |
| 2024  | 2024/04/25 14:12 | 容量停止計画(広域提出)     | A240000029  | 2024101801 | バターン018-01     | -    | -          | 0100001111228 |
| 2024  | 2024/04/25 14:12 | 容量停止計画(広域提出)     | A240000030  | 2024101802 | バターン018-02     | -    | -          | 0100001111228 |
| 0004  | 0004/00/04 10:01 | 命目注:19年、1年来も18月2 | 40.40000070 | 0004101001 | 12 H. 51010-01 |      |            | 0100001111005 |

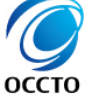

# 7章 検索画面について

#### 検索前の検索画面は、以下で構成されています。

| <ul> <li>         參量停止計画一覧画面 × +         </li> </ul>                                                                                                    | ✓ - ₫ X                                     |
|----------------------------------------------------------------------------------------------------|---------------------------------------------|
| $\leftrightarrow$ $\Rightarrow$ C Q                                                                                                    |                                             |
| ────────────────────────────────────                                                                                                    | ログイン日時:2024/04/01 12:00<br>ユーザ名:ユーザ太郎 ログアウト |
| 容量停止計画一覧画面                                                                                                    |                                             |
| <u>TOP</u> > リクワイアメント・アセスメント > 容量停止計画一覧画面                                                                                                    | 入力項目について                                    |
| 実需給年度*         2024         計画提出事業者コード         0931                                                                                                    | プレースフォルダーを記載                                |
| 容量停止計画10<br>10文字で入力してください。<br>11111 日<br>日<br>11111 日<br>日<br>11111 日<br>日<br>11111 日<br>日<br>11111 日<br>11111 日<br>111111 日<br>11111 日<br>111111 日<br>111111 日<br>111111 日<br>111111 日<br>111111 日<br>111111 日<br>111111 日<br>111111 日<br>111111 日<br>111111 日<br>1111111 日<br>1111111 日<br>11111111 |                                             |
| 電源等識別番号 半角英数字10桁 電源第の名社 Control の                                                                                                    | <b>枝番</b> 数字4桁以内                            |
|                                                                                                    | ・メッセージ □ 容量停止計画(広域提出) □ 容量停止計画(事業者提出)       |
| 最新回次切替 🖉 最新回次のみ表示                                                                                                    |                                             |
| 必須項目は「*」<br>直接入力、カレンダーからの日付<br>指定の両方可                                                                                                    |                                             |

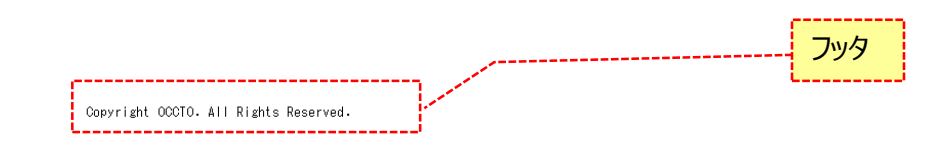

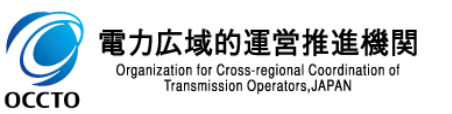

# 7章 検索画面について

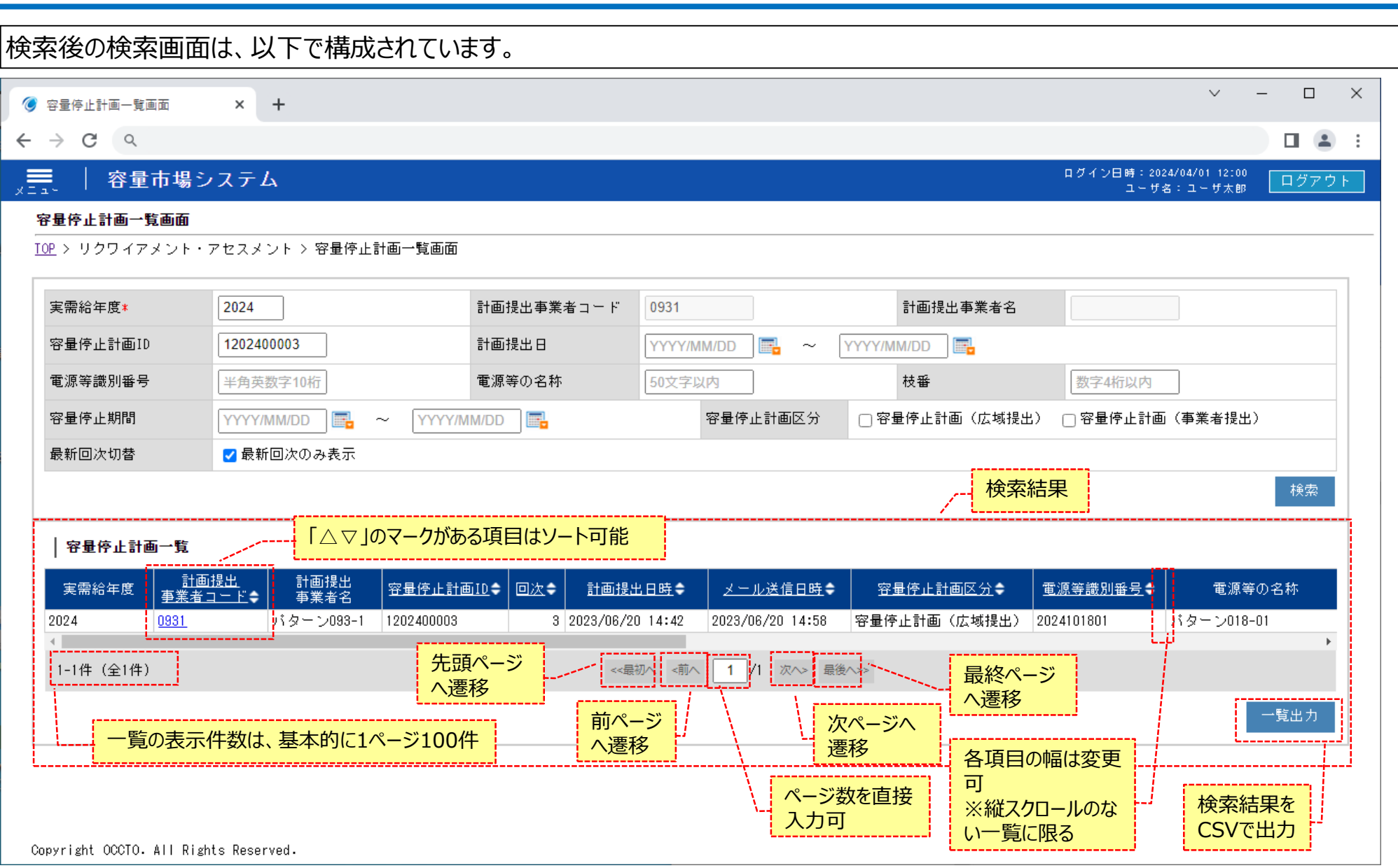

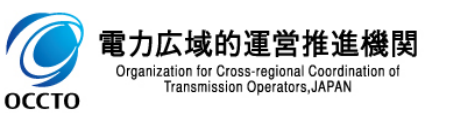

# 7章 検索画面について

20

最新回次のみ表示の扱いについて

最新の検索結果対象のみを表示する機能です。 全画面、デフォルトでチェックボックスONとなっています。

広域機関の操作状況により、最新の対象が事業者に表示されないことがあります。(広域機関の承認をもって、事業者に開示するため)

| 容量停止計画一覽画面           | × +                          |                        |                               |                | ~                             | · – 🗆             |
|----------------------|------------------------------|------------------------|-------------------------------|----------------|-------------------------------|-------------------|
| → C Q                |                              |                        |                               |                |                               |                   |
| │ 容量市場               | <b>見</b> システム                |                        |                               |                | ログイン日時:2024/04/01<br>ユーザ名:ユーサ | 12:00<br>「太郎 ログアウ |
| <b>容量停止計画一覧画面</b>    | Ī                            |                        |                               |                |                               |                   |
| <u>OP</u> > リクワイアメント | ト・アセスメント > 容量停止計画一覧画         | 面                      |                               |                |                               |                   |
| 実需給年度*               | 2024                         | 計画提出事業者コード             | 0931                          | 計画提出事業者名       |                               |                   |
| 容量停止計画ID             | 1202400003                   | 計画提出日                  | YYYY/MM/DD 📰 ~                | YYYY/MM/DD     |                               |                   |
| 電源等識別番号              | 半角英数字10桁                     | 電源等の名称                 | 50文字以内                        | 枝番             | 数字4桁以内                        |                   |
| 容量停止期間               | YYYY/MM/DD 📑 ~ YY            | YY/MM/DD               | 容量停止計画区分                      | □ 容量停止計画(広域提出) | > □ 容量停止計画(事業者                | 皆提出)              |
| 最新回次切替               | ☑ 最新回次のみ表示                   |                        |                               |                |                               |                   |
|                      |                              |                        |                               |                |                               | 検索                |
| │ 容量停止計画一覧           | ī                            |                        |                               |                |                               |                   |
| ·<br>実需給年度           | 計画提出 計画提出<br>諸コード● 事業者名 容量停」 | <u>L計画ID</u> ¢ 回次◆ 計画提 | <u>出日時</u> ♥ <u>メール送信日時</u> ♥ | 容量停止計画区分       | <u>電源等識別番号</u> ◆              | 電源等の名称            |
| 2024 0931            | パターン093-1 12024000           | 003 3 2023/06/2        | 0 14:42 2023/06/20 14:58      | 容量停止計画(広域提出)   | 2024101801 パター:               | 018-01            |
| ▲ 1-1件(全1件)          |                              | <<愚                    | 初へ <前へ 1 /1 次へ> 最             | 後<>>           |                               | +                 |
|                      |                              |                        |                               |                |                               | 一覧出力              |

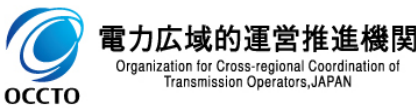

### 8章 画面へのファイル添付

### 21

#### (1)画面へのファイル添付手順

#### 同じ名前のファイルを添付することは不可能です。 ファイルサイズがOKBもしくは20MBを超えるファイルは添付できません。 添付ファイルできるファイル数は、最大50件で、登録順の降順に表示されます。

| 追加情報入:          | 力欄        |           |           |          |                 |       |             |          |     |      |
|-----------------|-----------|-----------|-----------|----------|-----------------|-------|-------------|----------|-----|------|
| 実需給年度           | 計画提出日時    | 容量停止計画区分  | 容量停止計画ID  | 電源等識別番号# | 電源等の名称          | 差替ID  | 差替元電源等識別番号  | 受電地点特定番号 | 枝番" | 停止設備 |
| 2024            | -         | -         | -         |          |                 |       |             |          |     |      |
| 2024            | -         | -         | -         |          |                 |       |             |          |     |      |
| 2024            | -         | -         | -         |          |                 |       |             |          |     |      |
| 2024            | -         | -         | -         |          |                 |       |             |          |     |      |
| 2024            | -         | -         | -         |          |                 |       |             |          |     |      |
| 2024            | -         | -         | -         |          |                 |       |             |          |     |      |
| 2024            | -         | -         | -         |          |                 |       |             |          |     |      |
| 2024            | -         | -         | -         |          |                 |       |             |          |     |      |
| 2024            | -         | -         | -         |          |                 |       |             |          |     |      |
| 2024            | -         | -         | -         |          |                 |       | - БЦ., БГ - |          |     |      |
| •               |           |           |           |          | (1)ノアイ          | ル選択を  | ヹクリツクし、」    | アイルを選    |     | ●更新  |
| 添付資料<br>アップロードす | るファイルを選択し | てください ファー | イル選択 アップロ | — К      | - ② <i>ア</i> ッフ | プロードを | クリック        |          |     |      |
|                 |           | L         |           | '        |                 |       |             |          |     | 戻る   |

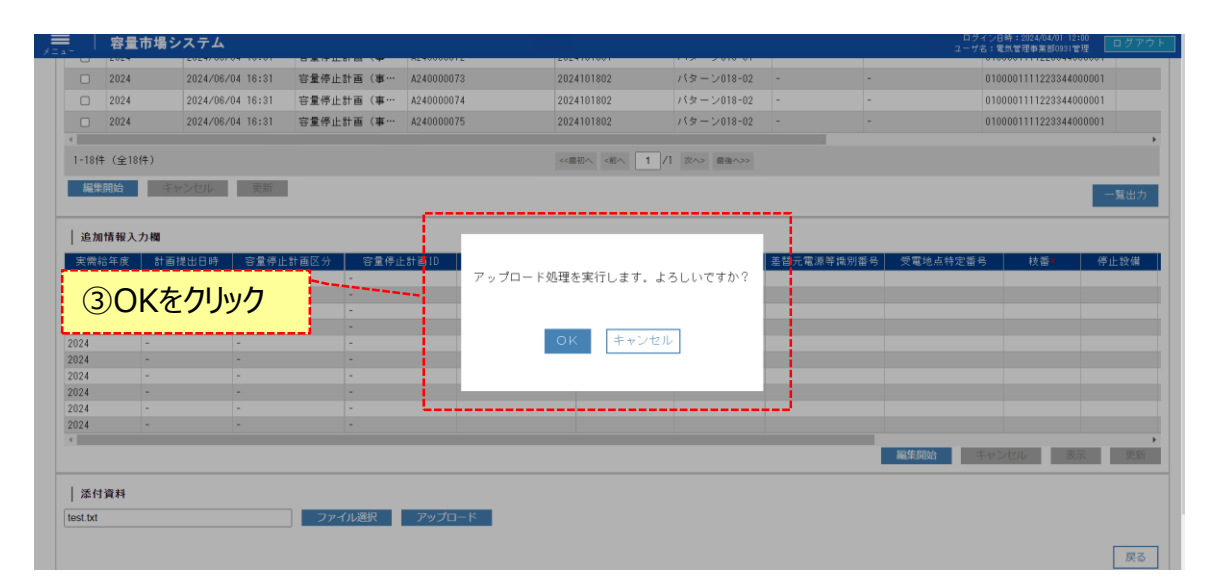

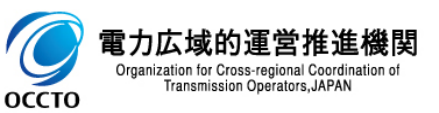

### 8章 画面へのファイル添付

C

оссто

#### (1)画面へのファイル添付手順

|            | 更画面<br>、・アセスメント > 容量停止計画 - 希 | ④メッセー          | ジに「アップロ    | ード処理    | が実行しました                      | 2-1/2: #5,9/#####80031 #<br><mark> こ。」と表示</mark> |       |  |
|------------|------------------------------|----------------|------------|---------|------------------------------|--------------------------------------------------|-------|--|
| ップロード処理を実行 | ilalte.                      |                |            |         |                              | i                                                |       |  |
| 実需給年度      | 2024                         | 計画提出事業者二       | 1 — F 0931 |         | 計画提出事業者名                     | バターン093-1                                        |       |  |
| 容量停止計画ID   | 半角英数字10桁                     | 計画提出日          | YYYY/MM/DD | ] 🖬 ~ 🕅 | Y/MM/DD                      |                                                  |       |  |
| 電源等識別番号    | 半角英数字10桁                     | 電源等の名称         | 50文字以内     | ]       | 枝番                           | 数字4桁以内                                           |       |  |
| 容量停止期間     | YYYY/MM/DD 🔤 ~               | YYYY/MM/DD     | 容量         | 停止計画区分  | □ 容量停止計画(広域提                 | 出) 🗆 容量停止計画(事業者提出)                               |       |  |
|            |                              |                |            |         |                              |                                                  | 検会    |  |
|            | 45)                          |                |            |         |                              |                                                  |       |  |
| 谷重停止計画(最   |                              | 7公 灾量停止計面10    | 雪海等港则禾县    | 雪道等の夕称  |                              | □酒等端则悉早 受雪地占持守悉早                                 | 技悉    |  |
| 2024 2023/ | □□1211100 谷重停止計画(広域          | 提出) 1202400003 | 2024101801 | 電源中の石林  | - <u>E</u> EIU <u>E</u> EILE | 1000001111223344000001                           | (X 88 |  |

| 2024 | 2023/06/20 14:42 | 容量停止計画(広域提出) | 1202400003 | 2024101801 | バターン018-01 | - | - | 0100001111223344000001 | 1 | 73 |
|------|------------------|--------------|------------|------------|------------|---|---|------------------------|---|----|
| 2024 | 2023/06/20 14:42 | 容量停止計画(広域提出) | 1202400004 | 2024101801 | バターン018-01 | - | - | 0100001111223344000001 | 2 | 13 |
| 2024 | 2023/06/20 14:42 | 容量停止計画(広域提出) | 1202400005 | 2024101801 | バターン018-01 | - | - | 0100001111223344000001 | 3 | 73 |
| 2024 | 2023/06/20 14:42 | 容量停止計画(広域提出) | 1202400006 | 2024101802 | バターン018-02 | - | - | 0100001111223344000001 | 1 | 15 |
| 2024 | 2023/06/20 14:42 | 容量停止計画(広域提出) | 1202400007 | 2024101802 | バターン018-02 | - | - | 0100001111223344000001 | 2 | Л  |
| 2024 | 2023/06/20 14:42 | 容量停止計画(広域提出) | 1202400008 | 2024101802 | バターン018-02 | - | - | 0100001111223344000001 | 3 | 15 |
| 2024 | 2024/04/25 14:00 | 容量停止計画(事業者提… | A240000017 | 2024101801 | バターン018-01 | - | - | 0100001111223344000001 | 1 | 73 |

| 中毒炉在床 | 計五년마디며     |          |           | <b>委</b> 语笑薄则来且。 | 東海笠の夕み                                                                                                    | 羊麸ID     | ************************************** | 受责任计学来自   | tt <del>36</del> v |     |
|-------|------------|----------|-----------|------------------|----------------------------------------------------------------------------------------------------|----------|----------------------------------------|-----------|--------------------|-----|
| 天而和牛皮 |            | 各里停止計画区力 | 合重行正計画10  | 电冰守阈加雷石          | 电原守切石机                                                                                                    | 左首印      | 左百儿电师守阈加留与                             | 又电地总特定审专  | fX 187 *           |     |
| 2024  | -          | -        | -         |                  |                                                                                                    |          |                                        |           |                    |     |
| 2024  | -          | -        | -         |                  |                                                                                                    |          |                                        |           |                    |     |
| 2024  | -          | -        | -         |                  |                                                                                                    |          |                                        |           |                    |     |
| 2024  | -          | -        |           |                  |                                                                                                    |          |                                        |           |                    |     |
| 2024  | -          | -        | -         |                  |                                                                                                    |          |                                        |           |                    |     |
| 2024  | -          | -        | -         |                  |                                                                                                    |          |                                        |           |                    | ÷   |
| 2024  | -          | -        | -         |                  |                                                                                                    |          |                                        |           |                    | Ċ.  |
| 2024  | -          | -        | -         |                  |                                                                                                    |          |                                        |           |                    |     |
| 2024  | -          | -        | -         |                  | G                                                                                                    | シェ ノー コー |                                        |           |                    |     |
| 4     |            |          |           |                  |                                                                                                    | シがいフノン   | 1ルはリンクが平「                              | ~ によりタワノロ | 一下山肥               | ł.  |
|       |            |          |           |                  | /                                                                                                    |          |                                        | 柳朱弟后 キャンセ | NU RAT             |     |
|       |            |          |           |                  |                                                                                                    |          |                                        |           |                    | _   |
|       |            |          |           |                  | and the second second second second second second second second second second second second second second second |          |                                        |           |                    |     |
| 添付資料  |            |          |           |                  |                                                                                                    |          |                                        |           |                    |     |
| 添付資料  |            |          |           | . 19             |                                                                                                    |          |                                        |           |                    |     |
| 添付資料  | 「るファイルを選択し | てくださいファイ | イル選択 アップロ | J K              | test.txt                                                                                                    |          |                                        |           | 1.000 B            | yte |

22

### 9章 特記事項

#### (1)入力禁止文字

以下に示す文字は、アップロードするファイルのファイル名や、各画面の入力項目へ設定できない場合があります。

#### 入力禁止文字は、以下のとおりです。

【アップロードファイルのファイル名、各画面の入力項目のいずれも入力禁止】
 ・Unicode 0x0000~0x0009,0x000B~0x000C,0x000E~0x001F,0x007Fに該当する制御文字
 例)NullやTABなど。

•Unicode 0x301D ( \*) ,0x301F (\* )

引用符(")変換時に表示される環境依存文字。ノノカギやダブルミニュートなどと称される。

【アップロードファイルのファイル名のみ入力禁止】

・Unicode 0x000A(LF:改行),0x000D(CR:復帰)

・以下の表に該当する半角文字

| #  | 文字 | 名称       | 備考(別名称等)     | #  | 文字 | 名称            | 備考(別名称等) |
|----|----|----------|--------------|----|----|---------------|----------|
| 1  | SP | スペース     |              | 16 | ;  | セミコロン         |          |
| 2  | !  | 感嘆符      |              | 17 | <  | 不等号(より小)      |          |
| 3  | "  | 引用符      | ダブルクォーテーション  | 18 | =  | 等号            |          |
| 4  | #  | 番号記号     |              | 19 | >  | 不等号(より大)      |          |
| 5  | \$ | ドル記号     |              | 20 | ?  | 疑問符           |          |
| 6  | %  | パーセント    |              | 21 | 0  | 単価記号          | アットマーク   |
| 7  | &  | アンパサンド   |              | 22 | [  | 左大括弧          |          |
| 8  | ,  | アポストロフィー | シングルクォーテーション | 23 | ¥  | 円記号           |          |
| 9  | (  | 左小括弧     |              | 24 | ]  | 右大括弧          |          |
| 10 | )  | 右小括弧     |              | 25 | ^  | アクサンシルコンフレックス | キャレット    |
| 11 | *  | アステリスク   | アスタリスク       | 26 | `  | アクサングラーブ      | 逆クォート    |
| 12 | +  | 正符号      |              | 27 | {  | 左中括弧          |          |
| 13 | ,  | コンマ      | カンマ          | 28 |    | 縱線            | パイプライン   |
| 14 | /  | 斜線       | スラッシュ        | 29 | }  | 右中括弧          |          |
| 15 | :  | コロン      |              | 30 | ~  | チルダ           |          |

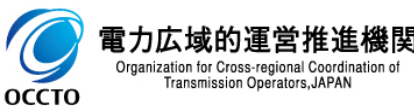

### 9章 特記事項

### 24

#### (2) CSVファイルの特殊文字について

以下に示す文字は、アップロードするファイルで使用すると正常に登録できません。

#### 特殊文字は、以下のとおりです。

【アップロードファイルのファイル内での入力禁止】 半角カンマ、半角ダブルクォーテーション(,や") 名称でカンマやダブルクォーテーションを使用したい場合は全角で代用ください

※データレコードをダブルクォーテーションで括るファイルについてはカンマのみ許容する ※ヘッダレコードに関しては全角のダブルクォーテーション「"」で括る必要があります

#### (3) CSVファイルの文字コードについて

誤った文字コードのCSVファイルをアップロードすると、ファイルを正常にアップロードできません。

#### 規定されているファイル文字コードは、以下のとおりです。

[SJIS (MS932)]

※テキストエディタでCSVを作成、保存する場合は文字コードANSIを選択してください。 ※UTF-8等のファイルをアップロードすると、登録結果がシステムエラーとなります。

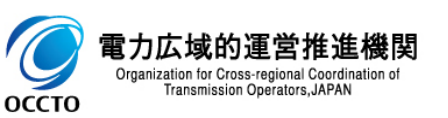

#### (4)システムの稼働時間中にメンテナンス画面が表示される場合

システムの稼働時間は原則、平日9時00分~18時00分となっております。(稼働時間を変更する場合には別途連絡いたします。)

システムの稼働時間中に「しばらく待ってから再度ご利用願います。」と表示された場合には、お手数ですが以下の操作を実施した後に、再度アクセスできるかをお試しください。

- キャッシュのクリア
- ブラウザの再起動
- 端末の再起動

|  | しばらく待ってから | 再度ご利用願います。 |  |
|--|-----------|------------|--|
|  |           |            |  |
|  |           |            |  |

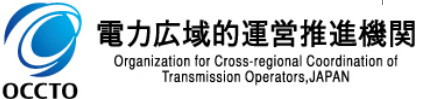

### 変更履歴

| 版数  | 変更日       | 変更内容                                   | 備考 |
|-----|-----------|----------------------------------------|----|
| 第1版 | 2024/3/21 | 新規作成                                   |    |
| 第2版 | 2024/5/21 | P24 CSVファイルの拡張子が小文字のみ登録可能である注意事項の記載を削除 |    |
|     |           |                                        |    |
|     |           |                                        |    |
|     |           |                                        |    |
|     |           |                                        |    |
|     |           |                                        |    |
|     |           |                                        |    |
|     |           |                                        |    |
|     |           |                                        |    |
|     |           |                                        |    |
|     |           |                                        |    |
|     |           |                                        |    |
|     |           |                                        |    |
|     |           |                                        |    |

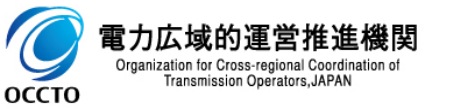